# Změny v prodeji u POSÍKOVÝCH PRODEJEN pro rok 2016

#### Balené potraviny přímých dodavatelů

Udělat cenovky (program ext. cenovky), kde se nově jako první objeví seznam dodavatelů, zde si kliknete na daného dodavatele, kterého potřebujete "příjmovat" a potvrdíte, nyní zadáte dod. reg. dle DL jak jste zvyklí, naskočí název a nově i ean, který se načte automaticky nebo naskočí volba výběru Eanu (když je u zboží více než 1 Ean), a políčko DPH, které také zadáte.

POZOR v případě "mixu" (např. jogurty) je nutné zadat každý ean zvlášť.

V případě, že program nezná daný dod. registr – napíšete reg. dle DL, název zboží včetně gramáže a názvu dodavatele, ean ze zboží, dph, cenu,gramáž, přepočet na jednotku a dáte enter. Tím je zboží zadané.

Dále postupujete stejně, jak jste již zvyklí. Po zavření programu se data automaticky pošlou do pokladny, od té chvíle lze toto zboží prodávat pře EAN.

**POZOR** *u kalibrovaných kuřat* si vytvářejte cenovku na danou váhu, poté by to na pokladně mělo jít za správnou cenu přes Ean (např. 1,6kg za 125,-)

**POZOR** *U nekalibrovaných kuřat a jiného nekalibrovaného zboží*, si zkuste zadat registr dle DL, ean dle daného kuřete 29 a další 4 čísla (např.291234), cenu za 1kg, přepočet na 1kg. Při prodeji na pokladně při sejmutí eanu by se měla automaticky pronásobit váha kuřete s cenou za kg. !!! Pokud by tento způsob nešel, prodávejte přes plu, stejným způsobem jako salámy, pečivo atd.

### Nebalené potraviny přímých dodavatelů

Postup počítání cen, značení zboží atd. zůstává stejný, pouze dochází ke změně u markování na pokladně a to následovně:

Počet \* cena zboží \* plu daného zboží

2 \* 25, \* 2530 (např. vysočina)

**POZOR** u chleba je nutné zadat zda se jedná o půlku či čtvrtku, poté zadáte cenu celého chleba a dané plu 0,25 \* 30, \* 1550 (např. chleba)

Tím se na účtence objeví i název zboží.

<u>Pokud pokladna nezná udané PLU</u>, v tom momentě můžeme prodat korunou s danou sazbou DPH (jak jste dělali dosud), ale poté mi hned zavolejte, abychom to pořešili.

Nebo si můžete plu u nového zboží vyhledat v: Poska zázemí

Číselníky

Plu na ústředí (zadáte % a kousek názvu zboží, popř. dodavatele a F9)

## PRODEJ A VÝKUP LAHVÍ

Nově půjde prodej piva rovnou s lahví 3,-, již se nebude zadávat zvlášť prodej piva a zvlášť lahve.

Výkup lahve se provádí následujícím způsobem:

- **počet** \* **plu** (-2\*99)

V případě, že by se obal automaticky nenamarkoval, prodejte jej dosud používaným způsobem a zavolejte mi, na dálku to opravím.

Vázaný obal si můžete nastavit také v zázemí v Číselníku zboží v údaji EAN váz.obalu, kde zadáte EAN daného obalu (např. 99 pro lahev 3Kč)

Plu pro prodej a výkup přepravky od piva je: **9054** počet \* plu (1\*9054) nebo (-1\*9054)

### **PRODEJ CIGARET**

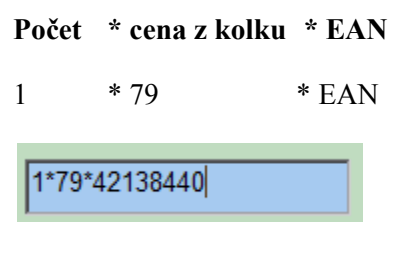

Množství musíte zadat i v případě, že prodáváte 1kus. Tím říkáte, že prodáváte 1kus za cenu 79Kč cigaret s EAN kódem 42138440

Prodej více kusů:

| Počet  | * cena z kolku | * EAN |
|--------|----------------|-------|
| 3      | * 82           | * EAN |
| 3*82*4 | 42138440       |       |

Zde říkáte, že prodáváte 3kusy za cenu 82Kč cigaret s EAN kódem 42138440.

## PRODEJ ZBOŽÍ SE SPECIÁLNÍM PLU

Speciálními PLU se myslí taková PLU, která mají nastaveno zvláštní chování. Mezi tato PLU patří PLU pro lahve, přepravky, telefonní karty a vrácené obaly.

Prodej s takovými plu se realizuje stejným způsobem, jako prodej cigaret. Jediným rozdílem je to, že se musí rozlišit PLU podle DPH.

Pokud tedy zadáváte např. prodej novin v sazbě 15% (většina), zadejte na pokladně cena \* 555.

Kde 555 Je PLU pro prodej novin.

Zde např. prodáváme noviny v ceně 13,-Kč

13\*555

Zde zadáváme dva kusy novin v ceně 12.30,-Kč

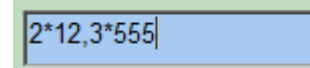

PLU popis

999 Dobití tel.karty 998 Zboží v sazbě DPH 15% 997 Zboží v sazbě DPH 21% 996 Zboží v sazbě DPH 5% 99 Lahev 3Kč 977 Knihy 555 Noviny 444 Časopisy a DVD 333 Sluneční brýle 779 Bono Bijou 666 Flaga 754 Heva Zboží Aria 15% 776 Zboží Aria 21% 777

#### **100% SLEVA**

Nově se 100% sleva může používat pouze v těchto případech:

Interní doklad

Školka a jiné faktury

ZDL výdej na jinou prodejnu

Poškozené zboží - to které se nereklamuje u VO, je k odpisu

Zboží, které se dává k odvozu dealerovi

Zboží pro dárkové koše (nebo lze použít následující způsob)

### Vytvoření balíčku – dárkového koše

Pokud si zákazník balíček odnáší ihned, nasnímejte položky v balíčku a dokončete prodej obvyklým způsobem. Pokud si však balíček zadal a přijde si pro něj později, postupujte tímto způsobem.

1) Nasnímejte zboží, které si přejete přidat do balíčku i včetně obalového materiálu a případné práce. Nad položkami v balíčku máte rozepsány částky za jednotlivé sazby.

| - Běžný prodej<br>)- Běžný prodej<br>)brat : 0,00<br>Sleva : 0,00                                      |             | Celkem :<br>EAN/PLU:                          |             |                                                | 8                                               | 30               | ),3         | 0 Kč                                                                                   |
|----------------------------------------------------------------------------------------------------|-------------|-----------------------------------------------|-------------|------------------------------------------------|-------------------------------------------------|------------------|-------------|----------------------------------------------------------------------------------------|
| Celkem za DPH 0%: 1                                                                                    | 5,00        | za DPH 15 % : 15,80                           | Ň           | za DPH 2                                       | 1 % : 49,50                                     | í                |             |                                                                                        |
| Poř. Ean                                                                                               | Náze        | v zboži                                       | Mnozstvi    | Cena/MJ                                        | Sleva/MJ                                        | Dph              | Celk.cena   | com                                                                                    |
| 3 8594003215209                                                                                        | A00_        | CS JOG BROSKEV 140g RAM                       | 2,000       | 7,90                                           | 0,00                                            | 15,00            | 15,80       |                                                                                        |
| 2 99                                                                                                   | Lahev       | ЗКс                                           | 5,000       | 3,00                                           | 0,00                                            | 0,00             | 15,00       | JEDNOTA                                                                                |
| 1 8594404000114                                                                                        | DIVO        |                                               | E 0 0 0     |                                                |                                                 |                  |             |                                                                                        |
|                                                                                                    | 1100        | GAMBRINUS 10%                                 | 5,000       | 9,90                                           | 0,00 2                                          | 21,00            | 49,50       | PORS<br>software a.s.<br>Chrudim<br>Na Valech 176<br>537 01 CHRUDM                     |
|                                                                                                    | 1100        | GAMBRINUS 10%                                 | 5,000       | 9,90                                           | 0,002                                           | 21,00            | 49,50       | PORS<br>software a.s.<br>Chrudim<br>Ne Valech 176<br>537 01 CHRUDM<br>PORS<br>software |
| Inožství + ★ + EAN<br>lezisoučet : + + Ent<br>ýběr zákaznika : Z + I<br>SC - Ilkončení                 | er<br>Enter | Prodej korunou<br>Storno -                    | : Zadejte č | 9,90<br>ástku včetn                            | 0,00 ź                                          | 1,00<br>né čári  | 49,50<br>ky | PORS<br>software a.s.<br>Chrudim<br>Ne Valech 176<br>S37 01 CHRUDM<br>PORS<br>software |
| Inožství + ★ + EAN<br>lezísoučet : ┿ + Ent<br>ýběr zákazníka : Z + I<br>SC - Ukončení<br>11 - Složenky | er<br>Enter | Prodej korunou<br>Storno :<br>E4. Zvážit zbož | : Zadejte č | 9,90<br>ástku včetn<br>se na polo<br>F7 - Vkla | 0,00 ź<br>ně desetinn<br>žku a zadej<br>dlvýběr | né čári<br>jte S | 49,50<br>ky | PORS<br>software a.s.<br>Chrudim<br>Na Valech 176<br>537 01 CHRUDM<br>PORS<br>software |

2) Za každou sazbu zadejte množství -1, zadejte hodnotu celkové částky DPH a zvolte PLU odpovídající dané sazbě DPH.

Postupně tedy zadejte -1\*15\*996 a stiskněte Enter. -1\*15,8\*998 a stiskněte Enter. Nakonec zadejte -1\*49,5\*997 a stiskněte Enter. Pokud jste vše zadali v pořádku, měli byste mít celkovou částku nákupu rovnou 0 a také částky za jednotlivé sazby by měly být **nulové**. Mělo by to tedy vypadat jako na následujícím obrázku.

| - Běžný prodej                                                                                         |            | Celkem :                     |             |             |             |        |           |                  |
|----------------------------------------------------------------------------------------------------|------------|------------------------------|-------------|-------------|-------------|--------|-----------|------------------|
| brat : 0,00<br>leva : 0,00                                                                             | EAN/P      | LU:                          |             |             |             |        | ).0(      | 0 Kč             |
| Celkem za DPH 0%: 0                                                                                    | ,00        | za DPH 15 % : 0,00           |             | za DPH 2    | 1 % : 0,00  |        |           |                  |
| Poř. Ean                                                                                               | Název zbož | i l                          | Mnozstvi    | Cena/MJ     | Sleva/MJ    | Dph    | Celk.cena | com              |
|                                                                                                    | Zbozi 21%  |                              | -1,000      | 49,50       | 0,00        | 21,00  | -49,50    |                  |
| 5 998                                                                                                  | Zbozi 15%  |                              | -1,000      | 15,80       | 0,00        | 15,00  | -15,80    | JEDNOTA          |
| 4 996                                                                                                  | Zbozi 0%   |                              | -1,000      | 15,00       | 0,00        | 0,00   | -15,00    |                  |
| 3 8594003215209                                                                                        | A00_CS JO  | G.BROSKEV 140g RAM           | 2,000       | 7,90        | 0,00        | 15,00  | 15,80     | PORS             |
| 2 99                                                                                                   | Lahev 3Kc  |                              | 5,000       | 3,00        | 0,00        | 0,00   | 15,00     | software a.s.    |
| 1 8594404000114                                                                                        | PIVO GAMB  | RINUS 10%                    | 5,000       | 9,90        | 0,00        | 21,00  | 49,50     | Chrudim          |
|                                                                                                    |            |                              |             |             |             |        |           | PORS<br>software |
|                                                                                                    | er         | Prodej korunou               | : Zadejte č | ástku včetr | ně desetinr | né čái | iky       |                  |
| Inožství + * + EAN<br>lezisoučet : + + Ent<br>ýběr zákazníka : Z + I                                   | nter       | Storno :                     |             | ac 11a p010 | LING & LOUE | Jie 3  |           |                  |
| Inožství + ★ + EAN<br>lezisoučet : ∔ + Ent<br>ýběr zákazníka : Z + I<br>SC - Ukončení                  | inter      | Storno :                     |             |             |             |        |           |                  |
| Inožství + ★ + EAN<br>lezisoučet : ┿ + Ent<br>ýběr zákazníka : Z + I<br>SC - Ukončení<br>11 - Složenky | enter      | Storno :<br>F4 - Zvážit zbož | í           | F7 - Vkla   | d/výběr     |        |           | COOP MOBIL       |

3) Nyní dokončete nákup obvyklým způsobem. Originál účtenky předejte zákazníkovi a vy si vytiskněte kopii účtenky a tu si přiložte k balíčku, aby jste věděli, jaké částky máte při placení odečíst.

Výsledkem je to, že máte odečtenu zásobu, ale hotovost se Vám do pokladny zatím nepromítla.

4) Až přijde zákazník zaplatit za balíček, tak zadejte částky za jednotlivé sazby. Postupně tedy zadejte 1\*15\*996 a stiskněte Enter. 1\*15,8\*998 a stiskněte Enter. Nakonec zadejte 1\*49,5\*997 a stiskněte Enter. Výsledná částka by měla vypadat takto:

| Prodej<br>- Běžný prodej<br>Obrat : 0,00<br>ileva : 0,00                        | E                             | Ce         | lkem :                                                    |                                       | 8                                  | 30                | ,3(    | 0 Kč                                                                                   |
|---------------------------------------------------------------------------------|-------------------------------|------------|-----------------------------------------------------------|---------------------------------------|------------------------------------|-------------------|--------|----------------------------------------------------------------------------------------|
| celkem za DPH                                                                   | 0%: 15,00                     | za DPH     | 15 % : 15,80                                              | za DPH 2                              | 1 % : 49,50                        |                   | -      |                                                                                        |
| Poř. Ean                                                                        | Název                         | / zboži    | Mnozstvi                                                  | Cena/MJ                               | Sleva/MJ                           | Dph Cel           | k.cena | com                                                                                    |
| 3 997                                                                           | Zbozi                         | 21%        | 1,000                                                     | 49,50                                 | 0,00                               | 21,00             | 49,50  |                                                                                        |
| 2 998                                                                           | Zbozi                         | 15%        | 1,000                                                     | 15,80                                 | 0,00                               | 15,00             | 15,80  | JEDNOTA                                                                                |
| 1 996                                                                           | Zbozi (                       | 0.07       |                                                           |                                       |                                    | 0.00              |        |                                                                                        |
|                                                                                 |                               | U%         | 1,000                                                     | 15,00                                 | 0,00                               | 0,00              | 15,00  | PORS<br>software a.s.<br>Chrudim<br>Na Valech 176<br>537 01 CHRUDIM                    |
|                                                                                 |                               | 0%         | 1,000                                                     | 15,00                                 | 0,00                               | 0,00              | _15,00 | PORS<br>software a.s.<br>Chrudim<br>Na Valech 176<br>S37 01 CRAUDM<br>PORS<br>software |
| nožství + * +<br>ezisoučet : +<br>ýběr zákaznika                                | EAN<br>+ Enter<br>: Z + Enter | Pro        | dej korunou : Zadejte č                                   | t5,00                                 | 0,00<br>ně desetinn                | té čárky          | 15,00  | PORS<br>software a.s.<br>Chrudim<br>Ne Valech 176<br>537 01 CHRUDM<br>PORS<br>software |
| nožstvi+ * +<br>lezisoučet: ∔<br>ýběr zákazníka<br>SC - Ukončení<br>1. Složopku | EAN<br>+ Enter<br>: Z + Enter | Pro<br>Sto | dej korunou : Zadejte č<br>rno : Nastavte<br>Zvížší zboží | 15,00<br>Sástku včeti<br>s se na polo | 0,00<br>në desetinn<br>žku a zade, | té čárky<br>jte S | 15,00  | PORS<br>software a.s.<br>Chrudim<br>Na Valech 178<br>S37 01 CHRUDM<br>PORS<br>software |

Dokončete nákup obvyklým postupem. Tím pádem se Vám navýší hotovost o cenu balíčku.

### Nový způsob úpravy stavu skladových karet při zlevňování zboží:

#### Varianty

Zboží, které mělo omezenou trvanlivost a nyní jste jej doprodávali korunou (s použitím 100%slevy) se nyní bude prodávat přes Varianty, týká se to jak zboží z VO tak i přímých dodavatelů:

POZOR u zboží v mixu, zadat opět každou příchuť (Ean) zvlášť

Postup je následující:

Otevřete si program "POSKA ZÁZEMÍ"

- Na horní liště "Číselníky"
- A podnabídku "varianty zboží"
- Objeví se po sobě dvě tabulky s upozorněním "seznam neobsahuje žádná data", pokaždé dáte ok (=neobsahuje žádné varianty, objeví se pouze při prvním otevření)
- Kliknete na spodní lištu na ikonu F7nový
- Objeví se Vám následující okno, kde vyplníte údaje dle níže popsaných obrázků:

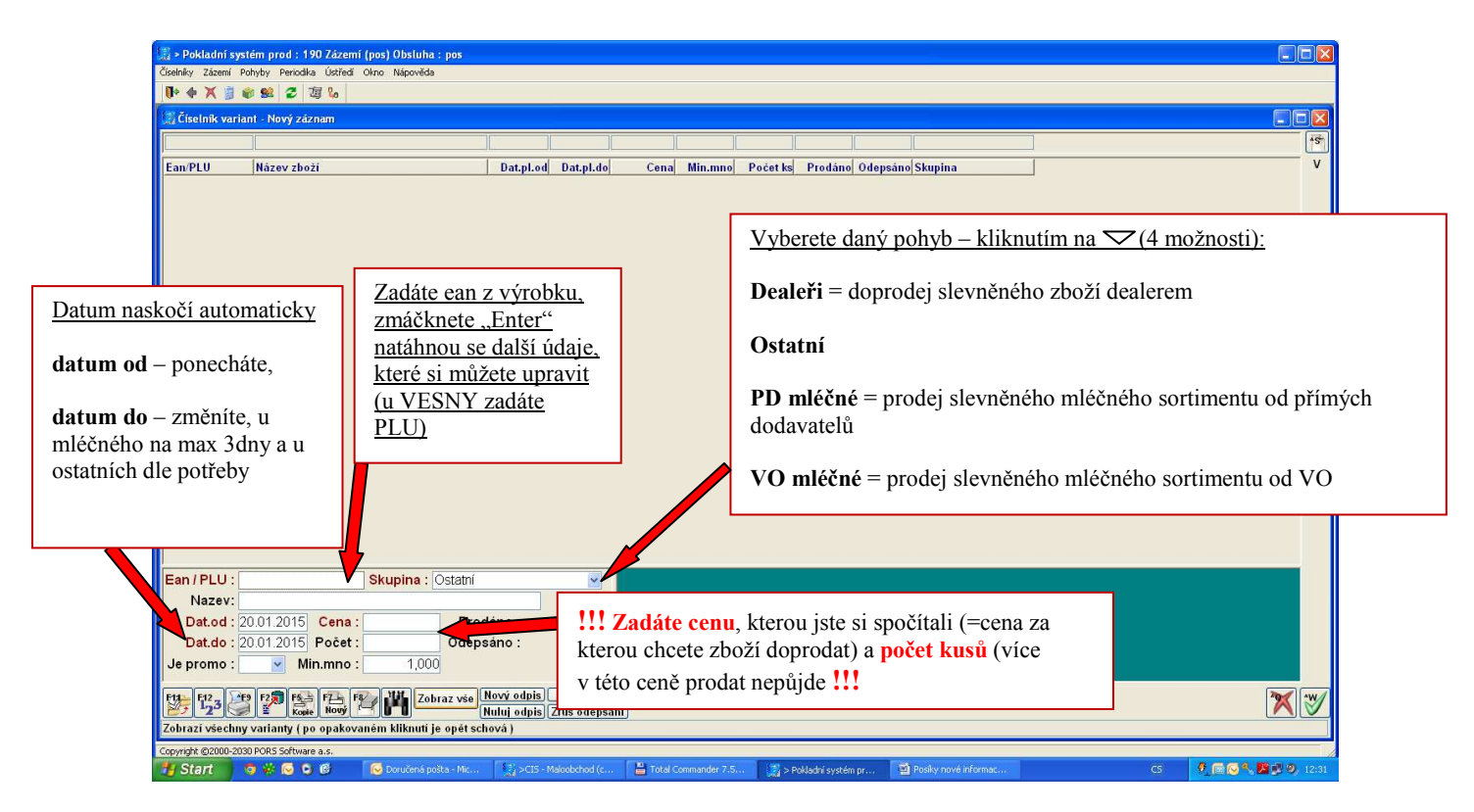

Po vyplnění potřebných údajů, zmáčknete na spodní liště ikonu **F2 uložit.** K poslání zboží na pokladnu musíte uzavřít okno variant. Zobrazí se dotaz, jestli si přejete poslat varianty na pokladnu, po zadání volby **ANO**, hned se odešlou. Tímto je zboží připravené k prodeji.

Nyní se Vám budou ukazovat dvě ceny na pokladně, dokud neprodáte všechny Vámi zadané kusy do varianty – slevy.

Pokud zadáte NE, odešle se na pokladnu až naplánovanou dávkou.

**!!!** V případě, že by se cca po 10minutách varianta na pokladně neobjevila, tak zkontrolujte, jestli je u varianty platné datum. Případně, jestli okno variant není růžově podbarveno. Pokud ano, poklepte na písmeno "V" v pravém horním rohu a zavřete okno. Při následujícím otevření by mělo být podbarvení již šedivé. Do několika minut by pak mělo dojít k odeslání na pokladny.

<u>Pokud se v daném období neprodá všechno množství v dané variantě, musíte zvolit následující způsob:</u> Vyhledáte si danou variantu v číselníku variant, upravíte si stav dle skutečně prodaného množství a rozdíl odepíšete 100% slevou.

| 🔛 > Pokladní s       | m prod : 190 Zázemí (pos) Obsluha : pos 📰 🔲 🔀                                       |
|----------------------|-------------------------------------------------------------------------------------|
| Číselníky Zázemí     | yty Percela Uzfred Olno Napověda                                                    |
| IP & A B             |                                                                                     |
| 👷 Ciselnik var       | l - Nový záznam 💿 🔽 👘                                                               |
|                      |                                                                                     |
| Ean/PLU              | Název zboží Dat.pl.od Dat.pl.do Cenaj Min.mnoj Početksj Prodánoj OdepsánojSkupina V |
|                      |                                                                                     |
|                      |                                                                                     |
|                      |                                                                                     |
|                      |                                                                                     |
|                      |                                                                                     |
|                      |                                                                                     |
|                      |                                                                                     |
|                      |                                                                                     |
|                      |                                                                                     |
|                      |                                                                                     |
|                      |                                                                                     |
|                      |                                                                                     |
|                      |                                                                                     |
|                      |                                                                                     |
|                      |                                                                                     |
|                      |                                                                                     |
| Ean / PLU :          | Skupina : Ostatni                                                                   |
| Dat od :             | 012015 Cana Prodáno                                                                 |
| Dat.ou :<br>Dat.do : | 12/012/015 Počet: Odepsáno:                                                         |
| Je promo :           | vedle titulku "Prodáno:" Zbytek se vrátí automaticky                                |
|                      | na skladovou kartu a vy jej odepíšete 100%slevou.                                   |
| 123                  | Kane Kane Kane Kane Kane Kane Kane Kane                                             |
| Zobrazí všech        | arlanty ( po opakovaném kliknuti je opét schová )                                   |
| Copyright @2000-2    | PCRS Software a.s.                                                                  |
| Start                | i 🙀 🕑 💟 🕼 😢 Ostky nové informac CS 🐓 🔯 🖓 🖉 😰 🧐 12/31 -                              |

#### Také lze vytisknout sestavu variant:

Postup je následující:

Otevřete si program "POSKA ZÁZEMÍ"

- Na horní liště "Číselníky"
- A podnabídku "varianty zboží"
- F9 tisk
- Objeví se všechny Vámi zadané varianty
- Můžete si omezit rozsah tisku
- **F11**(ikona vlevo dole)
- Objeví se tabulka, kde do ve sloupku s názvem "filtrovaný sloupek" vyberete pod malou šipečkou vyberete řádek s "*datem*", ve sloupku s názvem "operátor" vyberete pod malou šipečkou znaménko ">=" a v posledním sloupku s názvem "první hodnota" zadáte den kdy jste zadala ty varianty, *např. 7,4,2015*
- Potvrdíte zelenou fajfkou
- Vytvoří se sestava
- F9 tisk vytiskne se

### Cenovky na zlevněné zboží:

Stejný postup jako u dotisku cenovek z VO.

- Poska zázemí
- Zázemí
- ruční cenovky
- zadat ean výrobku
- F9
- 2x poklikat
- tomto momentě se objeví dva řádky, vyberete si řádek, který obsahuje Vámi sníženou cenu a potvrdíte zelenou fajfkou,
- tím je připravena tato "slevněná" cenovka k tisku. Poté postupujete jak jste zvyklí F9 tisk, atd.

| Cristing Change Spinster  | 22 Annual (and 1000 Annual)<br>Res. Connel Cons. Reporting           |          |                                   |   |                                                 |
|---------------------------|----------------------------------------------------------------------|----------|-----------------------------------|---|-------------------------------------------------|
| 0.4 × 3 × 5 2             | 70 Se                                                                |          |                                   |   |                                                 |
| 859380                    | T Varianta ceny chali                                                |          |                                   |   | 18/81<br>++                                     |
| Tisk Datzm.c Ean          | Zadejte variantu ceny                                                |          | māna Skup Vytiš Váž z Typ c. Dati |   |                                                 |
| Ne 01 04.2015 059380      | EANIPLU Název zboží                                                  | Cena     | K prodeji Min.mno                 |   | e 210 No Ne Nov 01-64-25                        |
|                           | 2593807210502 BIO MLEKO CERS 3                                       | 20.50    | 1.00                              |   |                                                 |
|                           | postorz toste postecho centos                                        | 1 10,001 | 2,0001 1,000                      |   |                                                 |
|                           |                                                                      |          |                                   |   |                                                 |
|                           |                                                                      |          |                                   |   |                                                 |
|                           |                                                                      |          |                                   |   |                                                 |
|                           |                                                                      |          |                                   |   |                                                 |
|                           |                                                                      |          |                                   |   |                                                 |
|                           | Bada K Zruśłt Storne Použít                                          |          |                                   |   |                                                 |
|                           | Zwłąte zmezuji i podmitky                                            |          |                                   |   |                                                 |
| 8                         |                                                                      |          |                                   |   |                                                 |
|                           |                                                                      |          |                                   |   |                                                 |
|                           |                                                                      |          |                                   |   |                                                 |
|                           |                                                                      |          |                                   |   |                                                 |
|                           |                                                                      |          |                                   |   |                                                 |
|                           |                                                                      |          |                                   |   |                                                 |
|                           |                                                                      |          |                                   |   |                                                 |
|                           |                                                                      |          |                                   |   |                                                 |
|                           |                                                                      |          |                                   |   |                                                 |
|                           |                                                                      |          |                                   |   |                                                 |
| •1                        |                                                                      |          |                                   | 1 | . ا                                             |
| 雪野雪城                      | rmač vise Označ zás. Pridej popis Naplo váby Cert.                   |          |                                   |   | X 🏏                                             |
| Poklepänim na hlavičco vy | tridite, pravým tlačitkem přenesete hodnotu pod kurzerem do filtr.po | dminak   |                                   |   | and see                                         |
| C'Start                   |                                                                      |          |                                   |   | CS * [2] 10 10 10 10 10 10 10 10 10 10 10 10 10 |

### Nový způsob úpravy stavu skladových karet při ZDL a náhrad od dodavatelů:

Nyní k tomu budete používat následující postup:

#### Otevřete si program "POSKA ZÁZEMÍ"

- Na horní liště "Pohyby"
- A podnabídku "pohyby"
- Kliknete na spodní lištu na ikonu F7nový
- Objeví se Vám následující okno, kde vyplníte údaje dle níže popsaných obrázků:

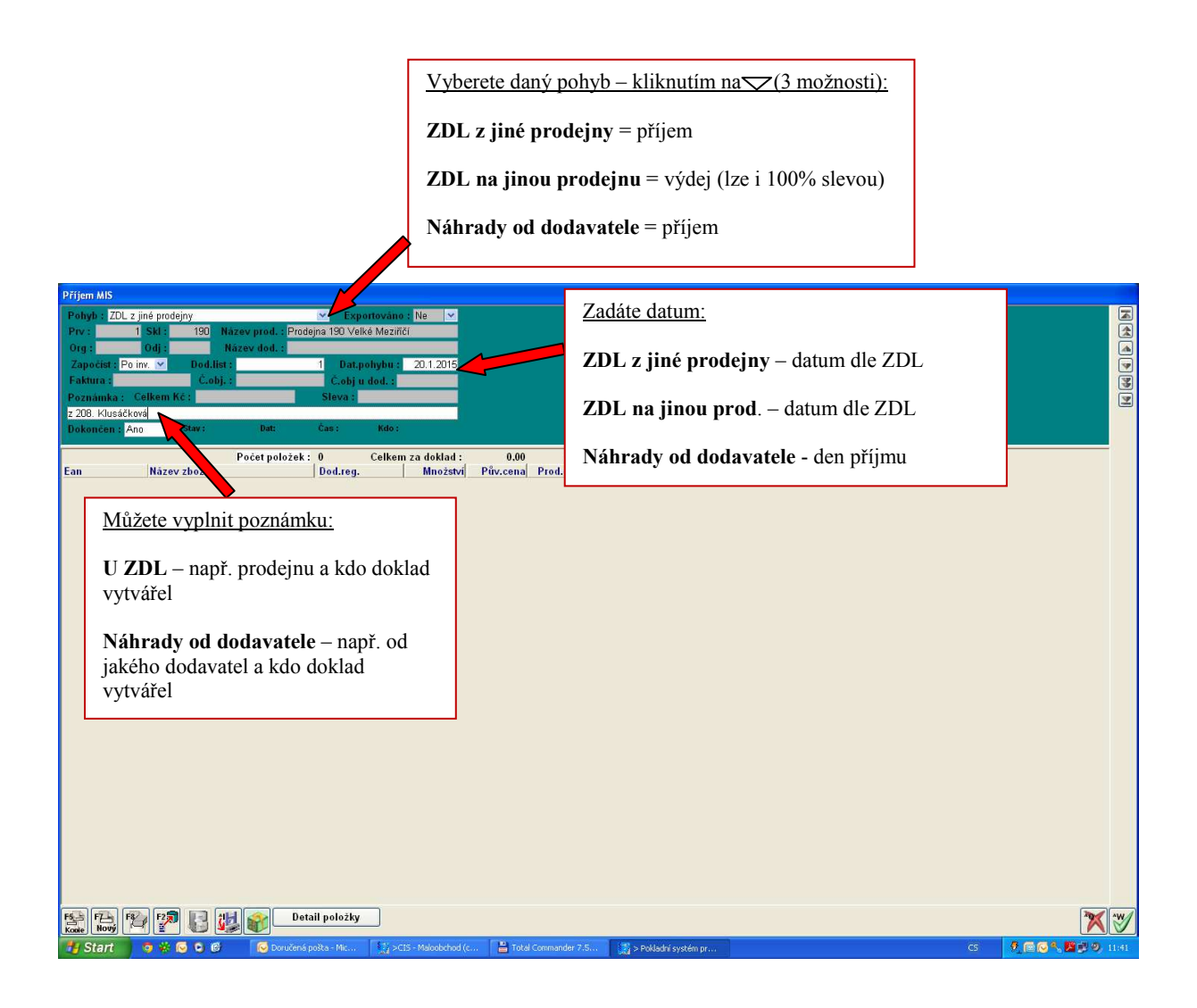

Po vyplnění postupujete **Enterem** dále, až se Vás to zeptá "přejete si uložit větu?" zvolíte "**Ano"** naskočí tabulka pro údaje ke zboží, postupujete následovně:

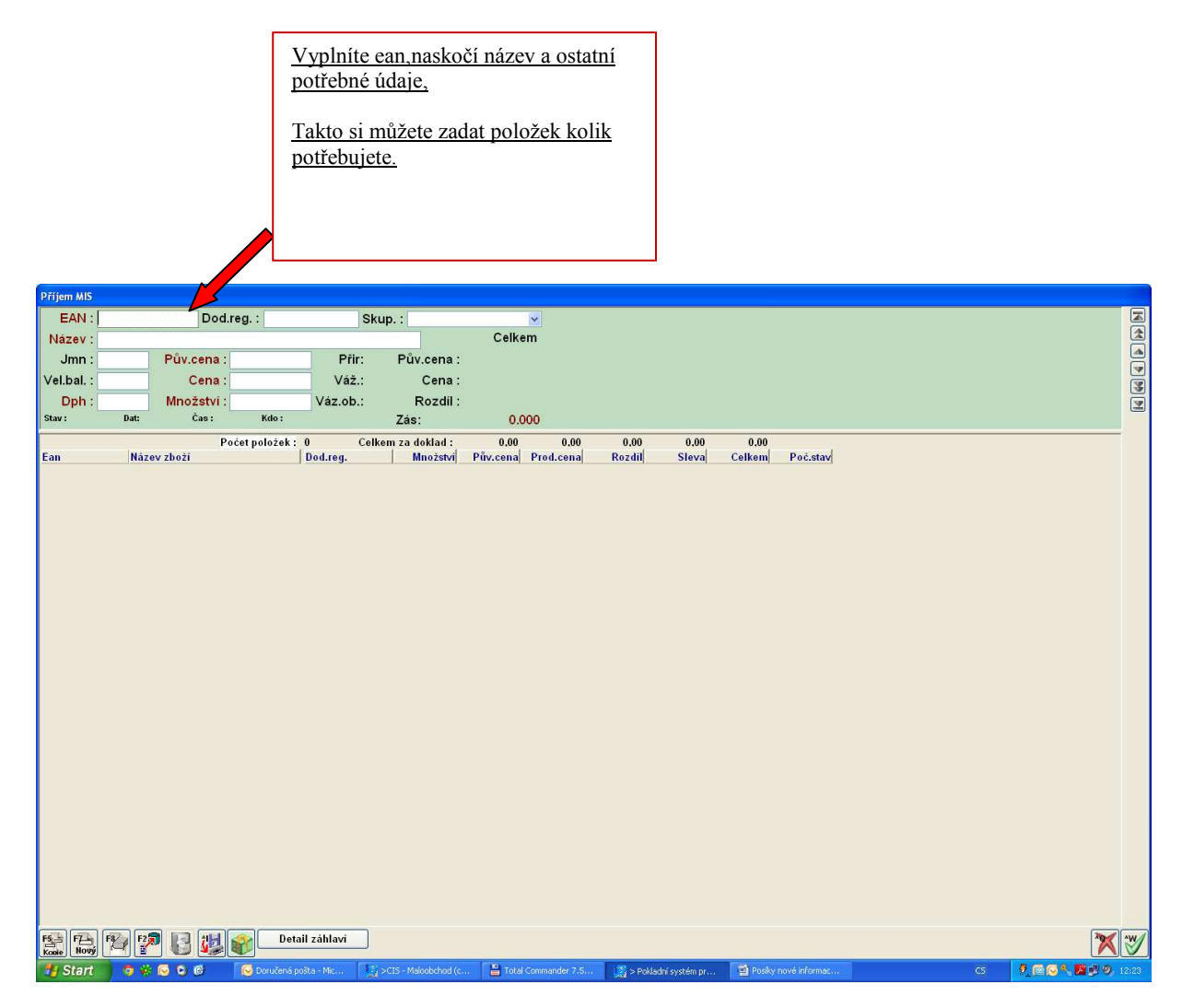

Po vyplnění potřebných údajů, zmáčknete ikonu na spodní liště F2uložit.

Tímto je zboží napříjmované a připravené k prodeji.